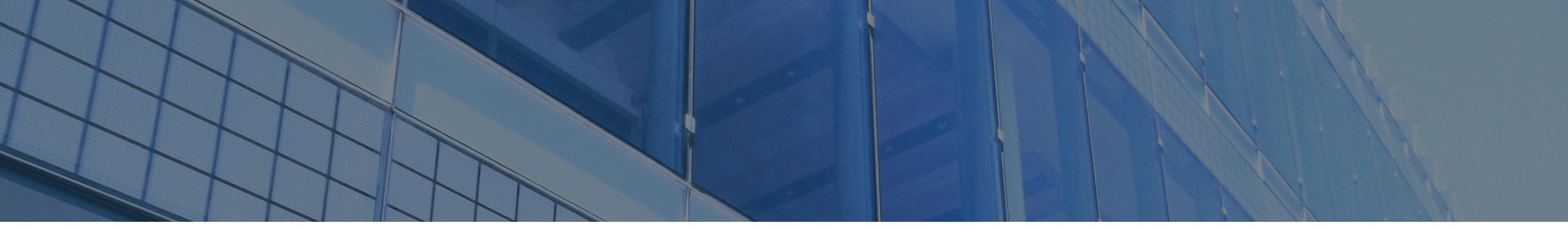

# **OSNOVNA SREDSTVA**

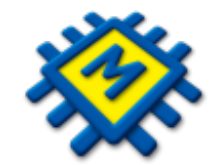

### www.micronic.hr

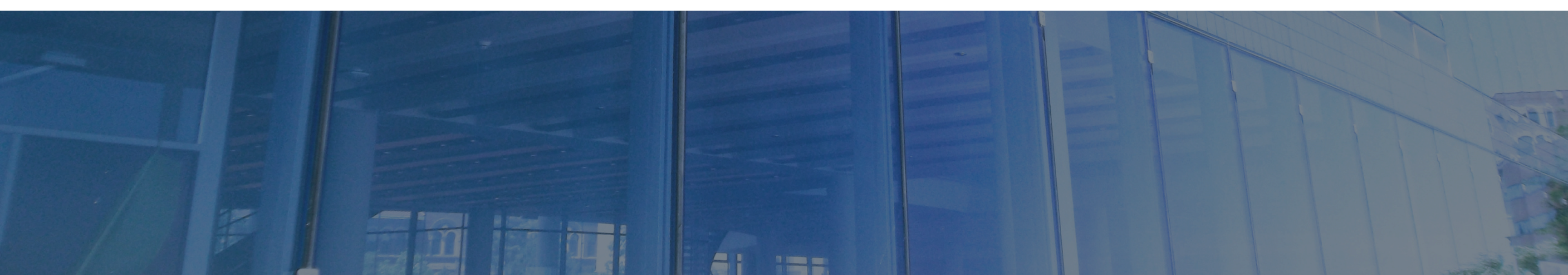

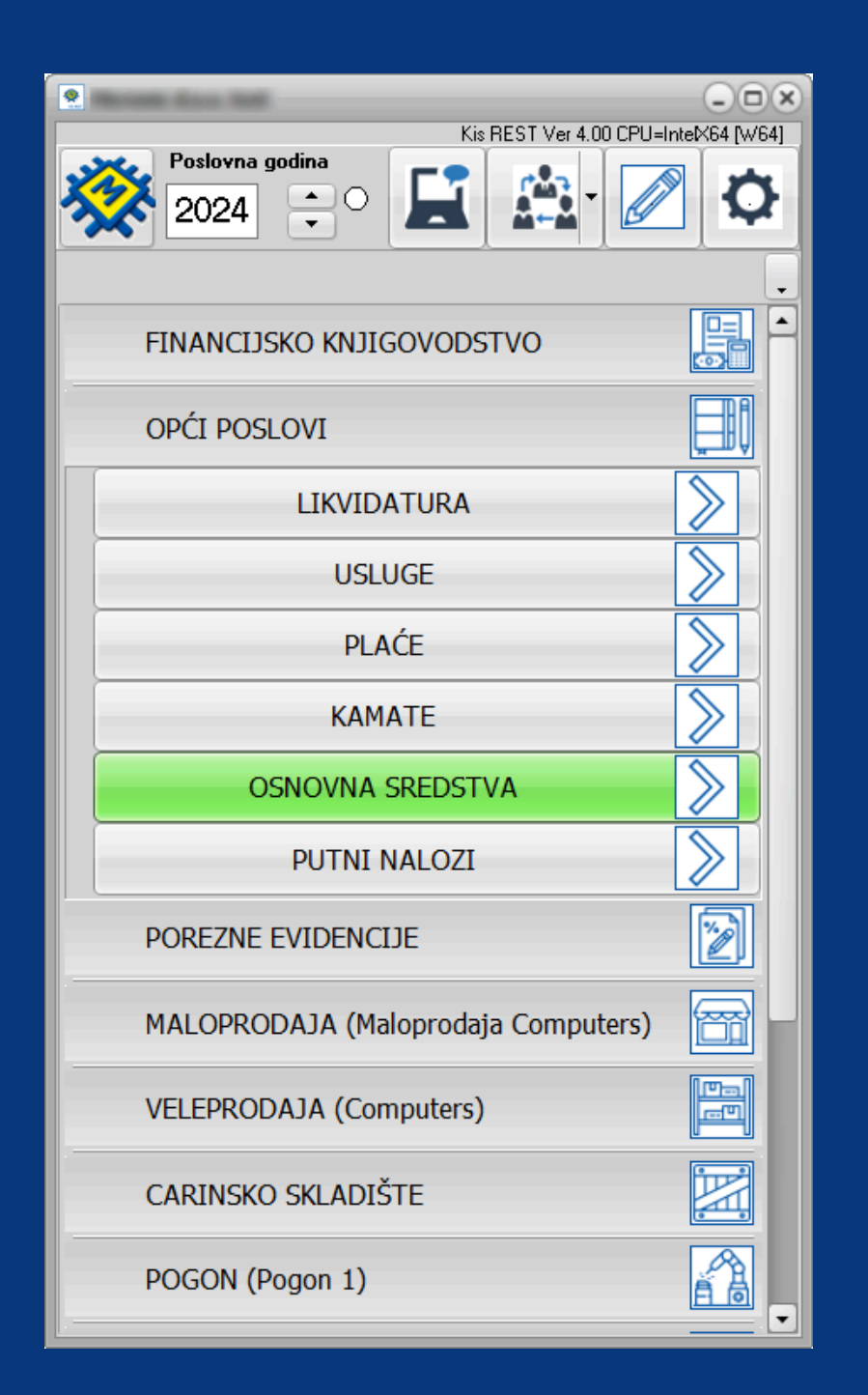

| Osnovna Sredstva                     |                                                  |            |            |            |              |      | -6 |
|--------------------------------------|--------------------------------------------------|------------|------------|------------|--------------|------|----|
| ifranti <sub>Knjiženja</sub> Izvješć | a Pomoć                                          |            |            |            |              |      | •  |
| E I                                  |                                                  |            |            |            |              |      |    |
|                                      |                                                  |            |            |            |              |      |    |
| Kontni nan Miesto tročk              | a Partneri Artiki                                |            |            |            |              |      |    |
| Konuni plan Mjesto u osk             | A Paluten Aluxi                                  |            |            |            |              |      |    |
|                                      |                                                  |            |            |            |              |      |    |
| Ispis (F8)                           | j (F9) 🗁 Pristup (F12)                           |            |            |            |              |      |    |
|                                      |                                                  |            |            |            |              |      |    |
|                                      |                                                  |            |            |            |              |      |    |
| Int.Br. ↑ Br.Dok.                    | Šifra Partner                                    | Dat.Ul.    | Dat.Dos.   | Dat.Knj.   | Datum uporab | м.т. |    |
| 220                                  | 1 400 000                                        | 31.12.2023 | 31.12.2023 | 31.12.2023 | 31.12.2023   |      |    |
| 219                                  | 1.4050.000                                       | 01.01.2024 | 01.01.2024 | 01.01.2024 | 01.01.2024   |      |    |
| 218                                  | \$120 \$500 data                                 | 01.01.2024 | 01.01.2024 | 01.01.2024 | 01.01.2024   |      |    |
| 217                                  | 1.4030.000                                       | 31.12.2023 | 31.12.2023 | 31.12.2023 | 03.04.2024   |      |    |
| 216                                  | II NO IN SHE CRUPH CALL.                         | 22.03.2024 | 22.03.2024 | 22.03.2024 | 22.03.2024   |      |    |
| 214                                  | LINE HEARDY TONE ALLA                            | 01.05.2022 | 01.05.2022 | 01.05.2022 | 01.05.2022   |      |    |
| 212                                  | THE IN SHE CRUPH LLLD.                           | 01.01.2023 | 01.01.2023 | 01.01.2023 | 01.01.2023   |      |    |
| 211                                  | HAP HERE OF SAME                                 | 04.09.2023 | 04.09.2023 | 04.09.2023 | 04.09.2023   | 003  |    |
| 209                                  | A 136444                                         | 01.01.2023 | 01.01.2023 | 01.01.2023 | 01.01.2023   |      |    |
| 207                                  | 1.96.614                                         | 04.09.2023 | 04.09.2023 | 04.09.2023 | 04.09.2023   |      |    |
| 205                                  | LOS ADMITUNA COMMENCE                            | 01.01.2023 | 01.01.2023 | 01.01.2023 | 01.01.2023   |      |    |
| 204                                  | MANN 12207 data                                  | 15.01.2023 | 15.01.2023 | 15.01.2023 | 15.01.2023   |      |    |
| 203                                  | 100 100 100                                      | 30.08.2023 | 30.08.2023 | 30.08.2023 | 30.08.2023   | 003  |    |
| 202                                  | 1022 (PR), 04,494(2)A                            | 10.01.2023 | 10.01.2023 | 10.01.2023 | 31.01.2023   |      |    |
| 198                                  | THE IS SHE CRUTH LLCC.                           | 01.07.2023 | 01.07.2023 | 01.07.2023 | 18.07.2023   | 003  |    |
| 196                                  | LOS MERCIANE D.O.O.                              | 14.03.2022 | 14.03.2022 | 14.03.2022 | 16.03.2022   |      |    |
| 194                                  | MART COMPANY & A.A.                              | 24.09.2021 | 24.09.2021 | 24.09.2021 | 28.09.2021   |      |    |
| 193                                  | ACC: CHE FROM MEDITARIACE CHEM                   | 23.07.2021 | 23.07.2021 | 31.07.2021 | 02.08.2021   |      |    |
| 192                                  | 000 KUI ANI 614                                  | 04.06.2021 | 07.06.2021 | 04.06.2021 | 04.06.2021   |      |    |
| 191                                  | and/or Auditor Audio Vales Talesalogije 4. n. n. | 22.07.2020 | 22.07.2020 | 22.07.2020 | 22.07.2020   |      |    |
| 189                                  | 1761 UNIX data                                   | 13.10.2020 | 13.10.2020 | 13.10.2020 | 13.10.2020   |      |    |
| 188                                  | LOS MERCIANE D.D.D.                              | 08.10.2020 | 08.10.2020 | 08.10.2020 | 08.10.2020   |      |    |
| 187                                  | AGUE CONTR. CONTRACE.                            | 04.08.2020 | 04.08.2020 | 04.08.2020 | 04.08.2020   |      |    |
| 186                                  | aver Sectors and                                 | 26.06.2020 | 26.06.2020 | 26.06.2020 | 26.06.2020   |      |    |
| 185                                  | HER RELEASED DEVICE And                          | 15.06.2020 | 15.06.2020 | 15.06.2020 | 15.06.2020   |      |    |
| 184                                  | LOP MERCIANE D.O.O.                              | 27.01.2020 | 27.01.2020 | 27.01.2020 | 27.01.2020   |      |    |
| 182                                  | All Marcall Land.                                | 02.09.2019 | 02.09.2019 | 02.09.2019 | 02.09.2019   |      |    |
| 179                                  | THE IN SHE CROPPLACES.                           | 30.10.2018 | 30.10.2018 | 30.10.2018 | 30.10.2018   |      |    |
| 174                                  | All Percent data                                 | 17.06.2017 | 17.06.2017 | 17.06.2017 | 17.06.2017   |      |    |
| 172                                  | 675 K0070                                        | 31.10.2017 | 15.11.2017 | 31.10.2017 | 31.10.2017   |      |    |
| 171                                  | es ince andreas so as                            | 03.10.2017 | 03.10.2017 | 03.10.2017 | 03.10.2017   |      |    |
| 170                                  | ILTS MADE COMPANY                                | 22.09.2017 | 22.09.2017 | 22.09.2017 | 22.09.2017   |      |    |
| 169                                  | MUM CONTRACTORY data                             | 23.05.2017 | 23.05.2017 | 23.05.2017 | 23.05.2017   |      |    |

• Pokretanjem opcije osnovna sredstva iz menija Opći poslovi otvara se prozor za unos i pregled računa osnovnih sredstava.

Pregled Pristup Opis

• Na pregledu su vidljivi dokumenti svih poslovnih godina

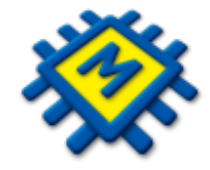

# DEFINIRANJE ARTIKLA -OSNOVNOG SREDSTVA

| Artikli                             |       |      |         |         |                    |                        |              | - <b>x</b> |  |
|-------------------------------------|-------|------|---------|---------|--------------------|------------------------|--------------|------------|--|
| Ispis (F8) Dodaj (F9) Pristup (F12) |       |      |         |         |                    |                        |              |            |  |
| Grupe Podgrupe D                    |       |      |         |         |                    |                        |              |            |  |
|                                     |       |      |         |         |                    |                        |              |            |  |
| Šifra ↓ Naziv                       | T.Br. | J.M. | Bar kod | Skupina | Stopa (%) zakonska | Stopa (%) poduzetnička | Konto nabave | Ispravak v |  |
|                                     |       |      |         |         |                    |                        | -            | -          |  |
|                                     |       |      |         |         |                    |                        |              |            |  |
|                                     |       |      |         |         |                    |                        |              |            |  |
|                                     |       |      |         |         |                    |                        |              |            |  |
|                                     |       |      |         |         |                    |                        |              |            |  |
|                                     |       |      |         |         |                    |                        |              |            |  |
|                                     |       |      |         |         |                    |                        |              |            |  |
|                                     |       |      |         |         |                    |                        |              |            |  |
|                                     |       |      |         |         |                    |                        |              |            |  |
|                                     |       |      |         |         |                    |                        |              |            |  |
|                                     |       |      |         |         |                    |                        |              |            |  |
|                                     |       |      |         |         |                    |                        |              |            |  |
|                                     |       |      |         |         |                    |                        |              |            |  |
|                                     |       |      |         |         |                    |                        |              |            |  |
|                                     |       |      |         |         |                    |                        |              |            |  |
| Pregled Pristup                     |       |      |         |         |                    |                        |              |            |  |

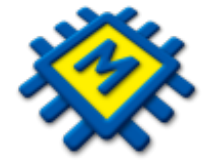

| Osnovna   | a Sredstv                               | a                                                                                                    |                                                                                                    |                                                                                                    |                                                                                                    |                                                                                                    |                                                                                                    |                                                                                                    |                                                                                                    |                                                                                                    |
|-----------|-----------------------------------------|----------------------------------------------------------------------------------------------------|----------------------------------------------------------------------------------------------------|----------------------------------------------------------------------------------------------------|----------------------------------------------------------------------------------------------------|----------------------------------------------------------------------------------------------------|----------------------------------------------------------------------------------------------------|----------------------------------------------------------------------------------------------------|----------------------------------------------------------------------------------------------------|----------------------------------------------------------------------------------------------------|
| ifranti   | Knjižen                                 | ja Izvješća                                                                                                | Pomoć                                                                                                    |                                                                                                    |                                                                                                    |                                                                                                    |                                                                                                    |                                                                                                    |                                                                                                    |                                                                                                    |
|           | 2                                       | 2                                                                                                    | 28                                                                                                    |                                                                                                    |                                                                                                    |                                                                                                    |                                                                                                    |                                                                                                    |                                                                                                    |                                                                                                    |
| Kontni    | i <mark>pl</mark> an                    | Mjesto troška                                                                                              | Partner                                                                                                    | i                                                                                                    | Artikli                                                                                                    |                                                                                                    |                                                                                                    |                                                                                                    |                                                                                                    |                                                                                                    |
|           | ^                                       |                                                                                                    |                                                                                                    |                                                                                                    |                                                                                                    |                                                                                                    |                                                                                                    |                                                                                                    |                                                                                                    |                                                                                                    |
| _         |                                         |                                                                                                    |                                                                                                    |                                                                                                    |                                                                                                    |                                                                                                    |                                                                                                    |                                                                                                    |                                                                                                    | 0                                                                                                    |
| Artikli   |                                         |                                                                                                    |                                                                                                    |                                                                                                    |                                                                                                    |                                                                                                    |                                                                                                    |                                                                                                    |                                                                                                    | G                                                                                                    |
| Ispis (   | (F8)                                    | Dodaj (F9)                                                                                                 | stup (F12)                                                                                                    |                                                                                                    |                                                                                                    |                                                                                                    |                                                                                                    |                                                                                                    |                                                                                                    |                                                                                                    |
| Gi        | rupe                                    |                                                                                                    | Podg                                                                                                    | upe                                                                                                    |                                                                                                    |                                                                                                    |                                                                                                    |                                                                                                    |                                                                                                    |                                                                                                    |
|           |                                         |                                                                                                    |                                                                                                    |                                                                                                    |                                                                                                    |                                                                                                    |                                                                                                    |                                                                                                    |                                                                                                    |                                                                                                    |
| Šifra ↓ N | Vaziv                                   |                                                                                                    | T.Br.                                                                                                    | J.M.                                                                                                    | Bar kod                                                                                                    | Skupina                                                                                                    | Stopa (%) zakonska                                                                                                    | Stopa (%) poduzetnička                                                                               | Konto nabave                                                                                                    | lsp                                                                                                    |
|           |                                         |                                                                                                    |                                                                                                    |                                                                                                    |                                                                                                    |                                                                                                    |                                                                                                    |                                                                                                    | -                                                                                                    |                                                                                                    |
|           | Osnovna<br>ifranti<br>Kontni<br>Artikli | Osnovna Sredstv   ifranti   Knjižen   Kontni plan   Artikli   Artikli   Ispis (F8)   Grupe   Šifra 1 Naziv | Osnovna Sredstva   ifranti   Knjiženja   Izvješća   Izvješća   Kontni plan   Mjesto troška   Artikli   Ispis (F8)   Dodaj (F9) Pri Grupe Ispis (F8) Sifra 1 Naziv | Osnovna Sredstva         ifranti       Knjiženja       Izvješća       Pomoć         Image: Spis (F8)       Image: Spis (F9)       Image: Spis (F12)       Image: Spis (F12)         Grupe       Image: Spis (F12)       Image: Spis (F12)       Image: Spis (F12)         Sifra 1       Naziv       T.Br. | Osnovna Sredstva         ifranti       Knjiženja       Izvješća       Pomoć         Image: Stress of the stress of the stress of t | Osnovna Sredstva         ifranti       Knjiženja       Izvješća       Pomoć         Image: Simple state state st | Osnovna Sredstva         ifranti       Knjiženja       Izvješća       Pomoć         Image: Specific Stress Stress St | Osnovna Sredstva   ifranti Knjiženja Izvješća Pomoć   Image: Stopa (%) zakonska   Stopa (%) zakonska | Osnovna Sredstva         ifranti       Knjiženja       Izvješća       Pomoć         Image: Stepsize (Stepsize)       Image: Stepsize (Stepsize)       Image: Stepsize (Stepsize)         Kontni plan       Mjesto troška       Partneri       Artikli         Artiki       Image: Stepsize (Stepsize)       Image: Stepsize (Stepsize)       Image: Stepsize (Stepsize)         Grupe       Image: Podgrupe       Image: Stepsize)       Image: Stepsize (Stepsize)       Image: Stepsize)         Šifra 1       Naziv       T.Br.       J.M.       Bar kod       Skupina       Stopa (%) zakonska       Stopa (%) poduzetnička | Osnovna Sredstva   ifranti Knjiženja Izvješća Pomoć   Image: Statistic Statistic |

1. Klikom na grupe otvara se prozor Grupe artikala

2.F9 - Dodaj osim naziva i konta moguće je definirati i jedinicu mjere, tarifni broj, skupinu, zakonsku i poduzetničku stopu.

- Tarifni broj 0 je inicijalno definiran sa 25% poreza. Ukoliko artikl ima drugu stopu, promijenite tarifni broj s pripadajućom stopom.
- Osnovna sredstva možete grupirate u željene skupine po kojima možete dobiti razna izvješća.

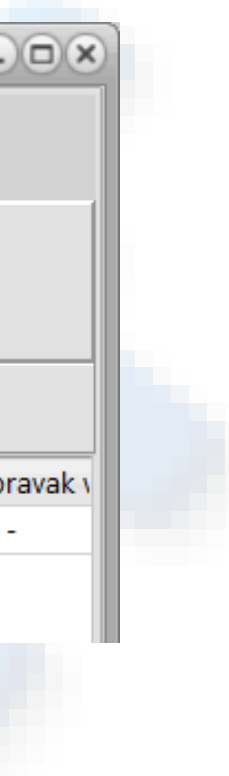

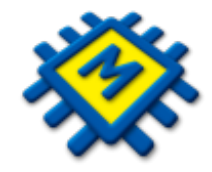

3. Nakon što definirate grupu, kliknite na Pregled Grupe te tipkom ENTER otvara se prozor Podgrupe 4. Funkcijskom tipkom **F9 dodaj** popunite podatke za **Podgrupu** kao i za Grupu, kliknite na Pregled Podgrupe te tipkom ENTER otvora se Pregled Artikla 5. Funkcijskom tipkom F9 - dodaj unosite artikl - osnovno sredstvo sa pripadajućim podatcima

- AOP podatak koji se popunjava ukoliko se radi o obrtu
- OSNOVNA SREDSTVA NE TREBATE GRUPIRATI ŠTO ZNAČI DA JE DOVOLJNO DEFINIRATI JEDNU GRUPU, PODGRUPU MOŽETE OSTAVITI PRAZNU.

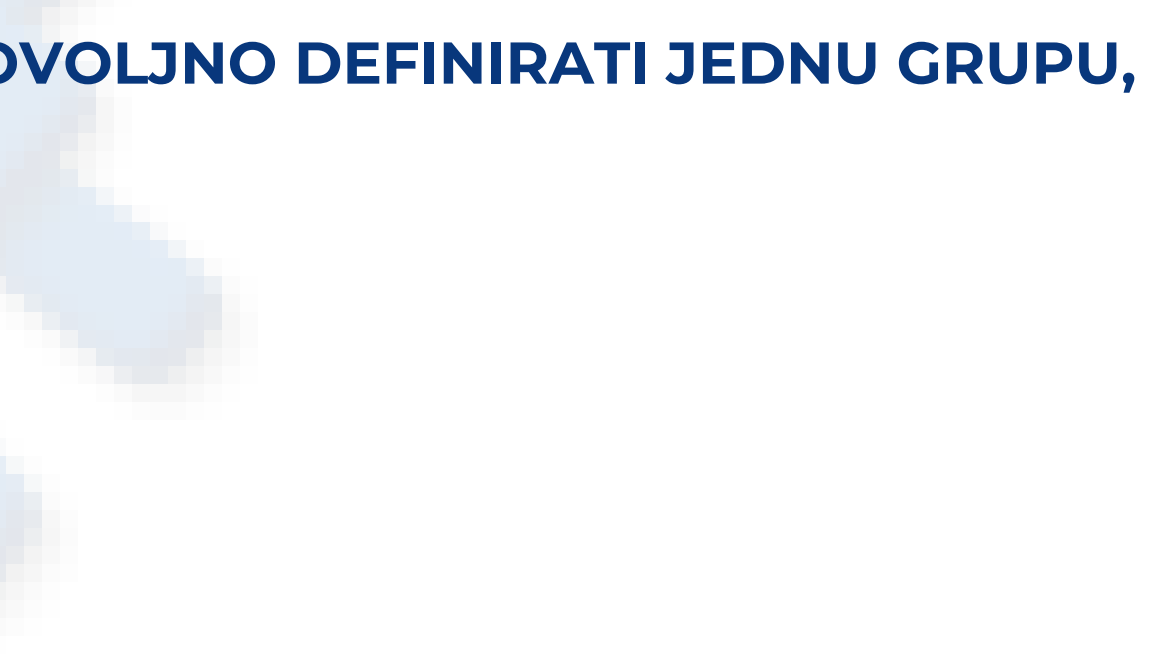

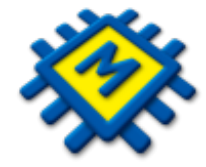

# **UNOS PRIMKE OSNOVNOG SREDSTVA**

FUNKCIJSKOM TIPKOM F9 – DODAJ OTVARA SE POLJE ZA UPIS ORIGINALOG

### BROJA RAČUNA.

| Osnovna Sr   | redstva   |               |            |                  |                  |               |       |         |       |       |              |       |
|--------------|-----------|---------------|------------|------------------|------------------|---------------|-------|---------|-------|-------|--------------|-------|
| Sifranti Knj | jiženja 👘 | Izvješća      | Pomoć      |                  |                  |               |       |         |       |       |              |       |
| Kontni plan  | Mjesto    | 2<br>o troška | Partneri   | Artiki           |                  |               |       |         |       |       |              |       |
| Ispis (F8    | 8)        | Dodaj (F9     | »₿         | ?                |                  |               |       |         |       |       |              |       |
|              |           |               | М          |                  |                  |               | •     |         |       |       |              | •     |
| Br.Dok       |           |               |            |                  |                  |               |       |         |       |       |              |       |
| Šifra        |           | Partner       |            |                  |                  |               |       |         |       |       |              |       |
| Dat.Ul. 30.1 | 0.2024    | Dat.Dos.      | 30.10.2024 | Dat.Knj. 30.10.2 | 024 Datum uporal | b€ 30.10.2024 |       |         |       |       |              |       |
| м.т.         |           |               |            |                  |                  |               |       |         |       |       |              |       |
| Šifra N      | laziv     |               |            | Količina         | Cijena           | Rab.          | J.M.  | Knj.Vr. | M.T.  | BROJ_ | INV Aktivno  |       |
| •            |           |               |            |                  |                  | 0,00          |       |         | 0,00  |       |              |       |
|              |           |               |            |                  |                  |               |       |         |       |       |              |       |
| ID_REC       | INT_BR    | Date          | um Koli    | čina             | Nab.Vr.          | Am.Vr.        | Knj.V | /r.     | Stopa | Index | Inv.uvećanje | Šifra |
| •            |           |               |            |                  |                  | 0.00          | 0.00  |         | 0.00  |       |              |       |

Pregled Pristup Opis

|          |   | -@× |
|----------|---|-----|
|          |   |     |
|          |   |     |
|          |   |     |
|          |   |     |
|          |   |     |
|          | н |     |
|          |   |     |
|          |   |     |
|          |   |     |
|          |   |     |
|          |   |     |
|          |   |     |
|          |   |     |
|          |   |     |
|          |   |     |
| Obračun  |   |     |
| obracuit |   |     |
|          |   |     |
|          |   |     |
|          |   |     |
|          |   |     |
|          |   |     |
|          |   |     |
|          |   |     |
|          |   |     |
|          |   |     |
|          |   |     |
|          |   |     |
|          |   |     |
|          |   |     |
|          |   |     |

### • U polju šifra partnera pritiskom na ENTER dobit ćete šifrarnik partnera u kojem birate partnera

- slijede datum ulaza, datum dospijeća, datum knjiženja, datum uporabe i mjesto troška time je definirano zaglavlje dokumenta i spuštate se u polje za unos osnovnog sredstva
- Šifrarnik artikala pozivate tipkom na tastaturi strelica put dolje + ENTER.
- Nakon unosa artikla tipkom **ENTER** prebacujete u stavku ulaznog računa.
- Kad je definiran artikl kao stavka u računu upisujete količinu, nabavnu cijenu, rabat, a knjigovodstvena vrijednost se sama upiše.
- Tipkom ESC ili klikom na Pregled snimate i izlazite iz dokumenta.

### AMORTIZACIJA SE RAČUNA OD DATUMA UPORABE

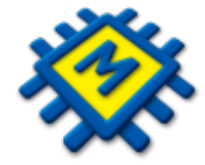

# **OBRAČUN AMORTIZACIJE**

### U MENIJU **KNJIŽENJA** MOŽETE ODABRATI OPCIJE:

| 😤 Osnovna Sredstva                        |                                                            |  |  |  |  |  |  |  |
|-------------------------------------------|------------------------------------------------------------|--|--|--|--|--|--|--|
| Šifranti <b>Knjiženja I</b> zvješća Pomoć |                                                            |  |  |  |  |  |  |  |
| Proknjiži<br>tekuću stavku                | Proknjiži sve Izbriši obračun Proknjiži u<br>glavnu knjigu |  |  |  |  |  |  |  |
| 🕞 Ispis (F8) 🔂 Dodaj (F9) 🔡 🔄 🤶           |                                                            |  |  |  |  |  |  |  |

### 1. Proknjiži tekuću stavku

- 2. Proknjiži sve ovu opciju koristite kada želite proknjižiti odjednom amortizaciju za sva osnovna sredstva.
- 3. Izbriši obračun pokretanjem ove opcije brišete željeni obračun
- 4. Proknjiži u glavnu knjigu kada želite proknjižiti obračun amortizacije u glavnu knjigu pokrenite ovu opciju

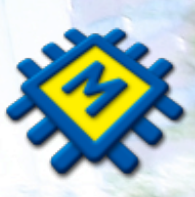

**Proknjiži tekuću stavku** – prije pokretanja ove opcije morate se pozicionirati na račun u kojem je osnovno sredstvo uneseno, zatim zadate datum obračuna, odaberete vrstu knjiženja (amortizacija, prodaja, otuđenje, otpis ili potpuna amortizacija) i **kliknete na OK.** 

 Kroz opciju Proknjiži tekuću stavku, dodajte Investicijsko uvećanje

U donjem djelu tabele dobit ćete obračunatu amortizaciju.

| Jnos                     |                |                          | ×        |
|--------------------------|----------------|--------------------------|----------|
| Datum obračuna           |                | 30.10.2024               | E        |
| Stopa                    |                |                          | 25,00 %  |
| Index                    |                |                          | 1,00 %   |
| Investicijsko uvečanje   |                |                          | 0,00 EUR |
| Opis knjiženja           |                |                          |          |
| -Vrsta knjiženja         |                |                          |          |
| Amortizacija             | 0 <u>O</u> tu  | ıđenje(ter.radnik        | a)       |
| O <u>P</u> rodaja        | ⊖ O <u>t</u> p | pis                      |          |
| Otuđenje(ter.poslovanja) | O Pot          | pu <u>n</u> a amortizaci | ija      |
| Stopa                    |                |                          |          |
| Zadnja Ozakons           | ska            | O Poduzet                | nička    |
| Količina                 |                |                          | 1,00     |
|                          |                | ок                       | Otkaži   |

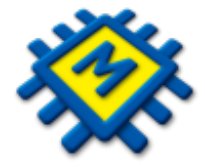

**Proknjiži sve -** prije pokretanja ove opcije pozicinorajte se na **Pregled** primki osnovnih sredstava te zadate datum obračuna, odaberete vrstu stope (zadnja, zakonska ili poduzetnička) i **kliknete na OK.** 

| Unos                    |               |                          |          |
|-------------------------|---------------|--------------------------|----------|
| Datum obračuna          |               | 30.10.2024               | 15       |
| Stopa                   |               |                          | 0,00 %   |
| Index                   |               |                          | 1,00 %   |
| Investicijsko uvečanje  |               |                          | 0,00 EUR |
| Opis knjiženja          |               |                          |          |
| -Vrsta knjiženja        |               | ,<br>                    |          |
| Amortizacija            | <u></u>       | ıđenje(ter.radnik        | a)       |
| 🔘 <u>P</u> rodaja       | ) <u>Ot</u> p | ois                      |          |
| Otuđenje(ter.poslovanja | ) 🔘 Pot       | pu <u>n</u> a amortizaci | ija      |
| Stopa                   |               |                          |          |
| 💿 Zadnja 💦 Za           | konska        | O Poduzet                | nička    |
| Količina                |               |                          | 1,00     |
|                         | _             |                          |          |
|                         |               | ОК                       | Otkaži   |
|                         |               |                          |          |

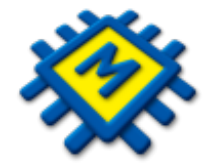

# IZVJEŠTAJ

| 😤 Osnovna Sredstva                       |                                    |                                      |                                |                                              |                     |  |  |  |  |
|------------------------------------------|------------------------------------|--------------------------------------|--------------------------------|----------------------------------------------|---------------------|--|--|--|--|
| Šifranti Knjiženja <b>Izvješća</b> Pomoć |                                    |                                      |                                |                                              |                     |  |  |  |  |
| Kartica<br>osnovnog<br>sredstva          | Konačni<br>obračun<br>amortizacije | Nabavljena ili<br>otuđena<br>imovina | Popis<br>dugotrajne<br>imovine | Rekapitulacija<br>investicijskih<br>uvećanja | Inventurna<br>lista |  |  |  |  |

**1. Kartica osnovnog sredstva (F2)** - birate izlaz izvješća E ili P oznakom na kontrolno dugme. Zatim birajte opseg ispisa od šifre do šifre i klikom na kontrolno dugme ograničenje datumom definirajte period od-do te potvrdite ispis klikom na OK.

2. Konačni obračun amortizacije – ovaj izvještaj možete ispisati za samo aktivna ili sva osnovna sredstva, odabranu amortizacijsku skupinu i sortirano po kontu ili skupini.

3. Nabavljena ili otuđena imovina – možete ispisati nabavljenu, otuđenu i otpisanu imovinu zajedno ili svaku zasebno u odabranoj godini.

4. Popis dugotrajne imovine – klikom na kontrolno dugme ograničenje datumom do dana upisujete datum do kojeg želite ispisati izvještaj. Inicijalno je postavljeno da listate popis aktivne dugotrajne imovine, a klikom na kontrolnu dugmad popis otpisane, prodane i neaktivne imovine aktivirate i njihov ispis. Popis dugotrajne imovine možete izlistati i po mjestu troška. Soriranje je moguće po kontu, M.T. ili Inv. Broju. 5. Rekapitulacija investicijskih uvećanja – ovim izvještajem listate invensticijska uvećanja u zadanom periodu. 6. Inventurna lista – Možete dobiti ispis inventure na točno određeni datum, sa količinom i po mjestu troška.

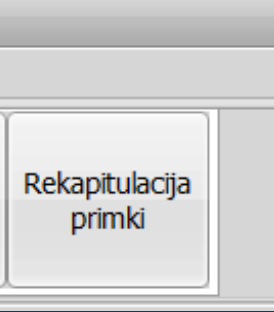

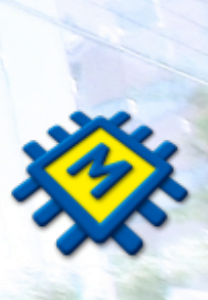

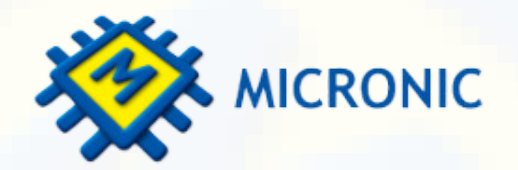

### 30 godina s Vama!

Nema savršenog programa, svaka naša nova verzija je samo potvrda da uvijek može bolje

prodaja@micronic.hr 📞 021/468-001

### VRIJEME JE ZA NOVA RJEŠENJA

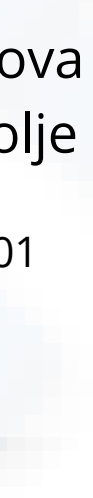